## **RENON SMART – CONNECTION GUIDE**

# **Xcellent Plus**

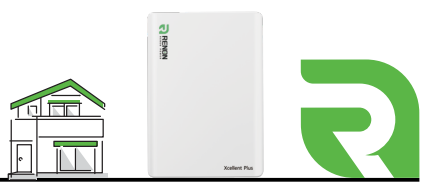

## Create Account

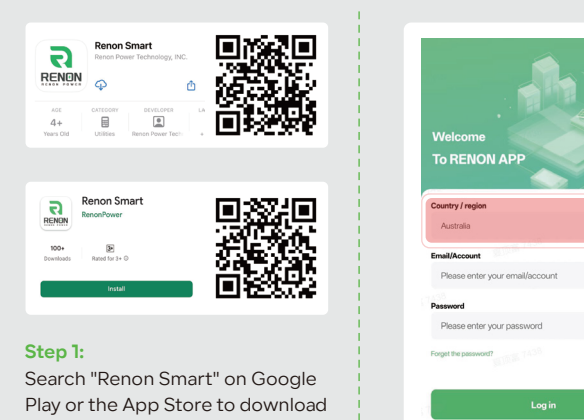

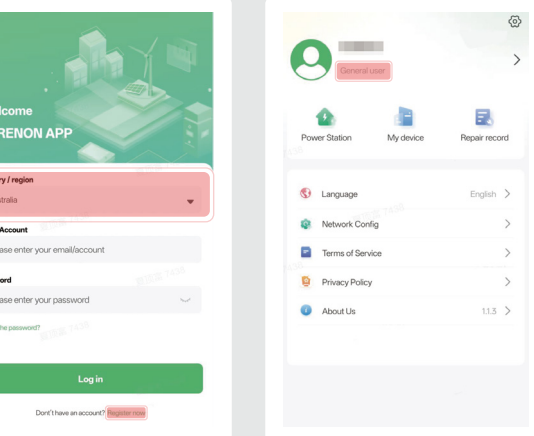

#### Step 2:

Open the app and ensure you select the correct country. Click "Register" to create an account. Once registered, your account will default to "General User" level.

02

## **2** Bind Device

and install.

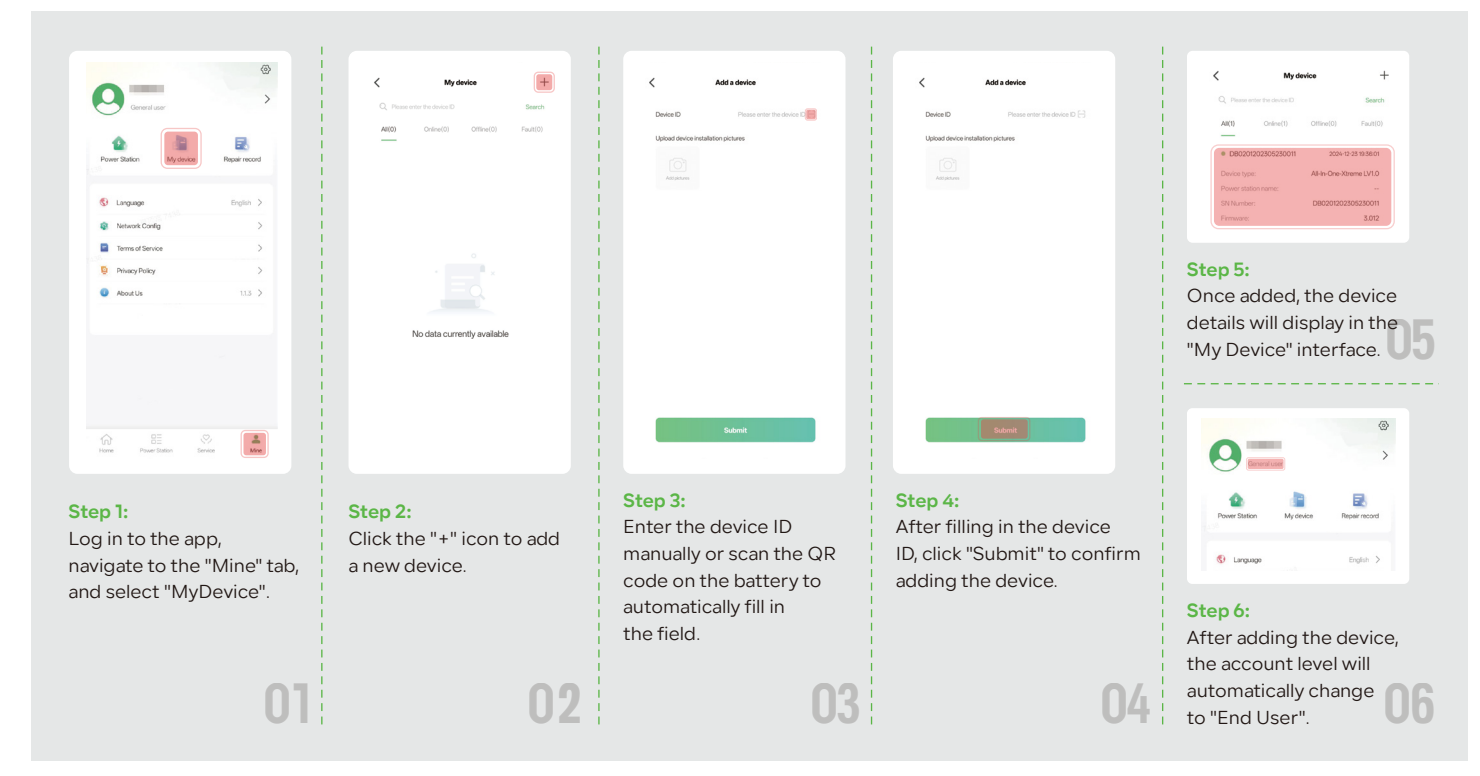

## **3** Battery Network Configuration

| ₹<br>Rega                                               | Correct carr<br>Power Battion<br>Power Battion<br>Correct carr<br>Power Battion<br>Correct carr<br>Power Battion<br>Power Battion<br>Correct carr<br>Power Battion<br>Power Battion<br>Power Ba | C Burtoch search | <b>Step 4:</b><br>Search for the battery's Bluetooth signal<br>using the serial number on the nameplate. |
|---------------------------------------------------------|----------------------------------------------------------------------------------------------------|------------------|----------------------------------------------------------------------------------------------------|
| Xcellent Plus                                           |                                                                                                    |                  | *If the signal doesn't appear, set the dial<br>code to all down "000000"                                 |
| Step 1:<br>Press the button to power on<br>the battery. | Home Bilden Sortes                                                                                                    | Bay Swering      | and try searching again.                                                                                 |
|                                                         | Network Config                                                                                                    |                  |                                                                                                    |

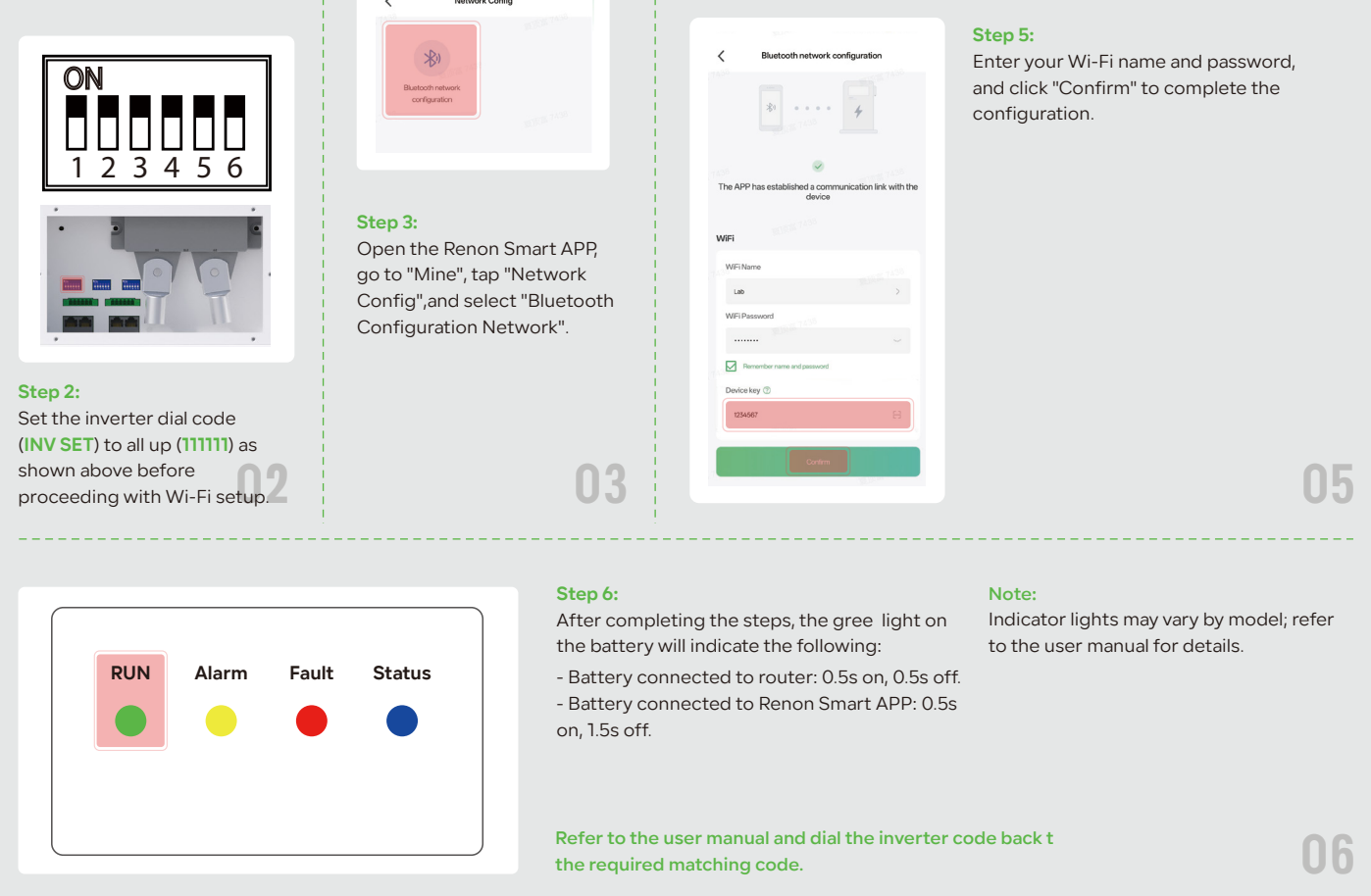

### Oppraying Battery Firmware

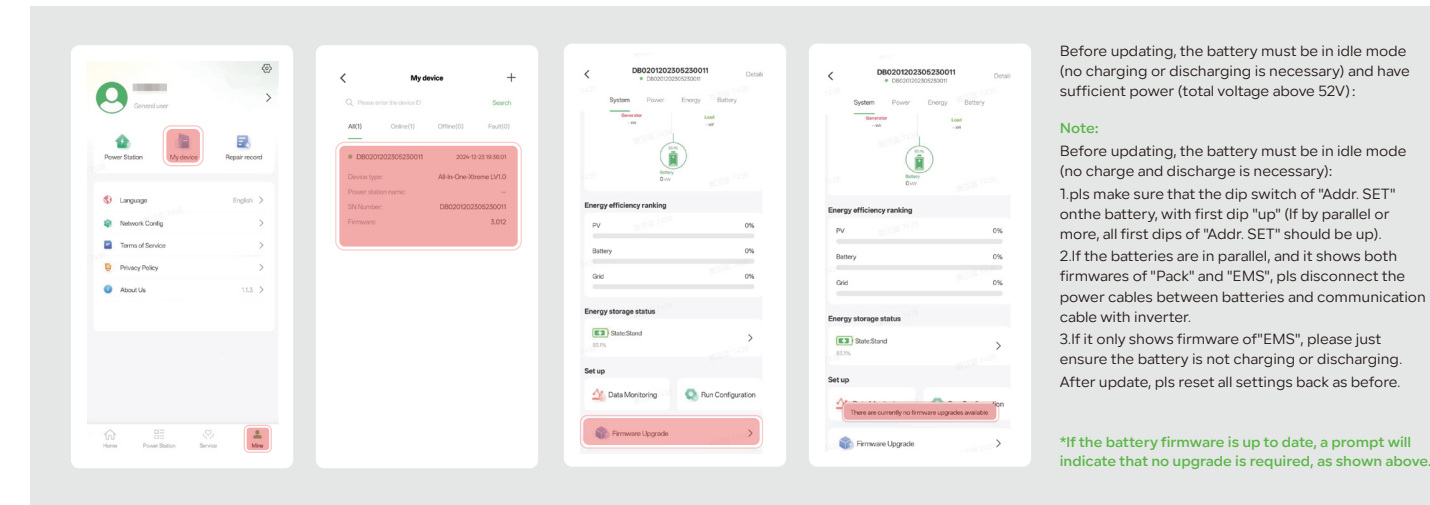

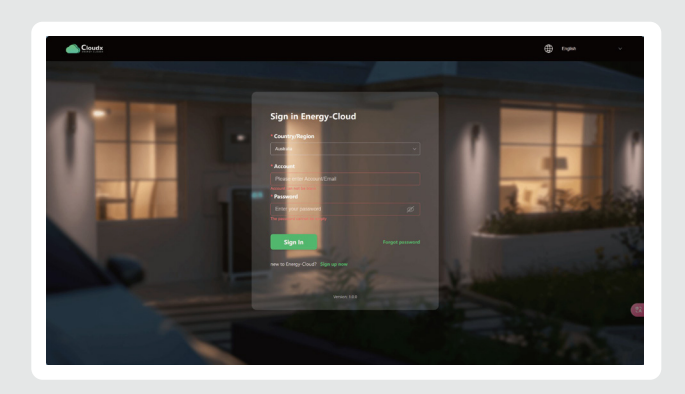

The account password for the web page is the same as for the APP. If you have any questions, please contact support@renonpower.com.

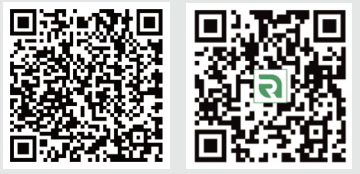

Note: Web version of the cloud platform: https://renoncloudx.com/EnergyCloudx/#/login?coutry=30300000000